## **Bluetooth Connection Guide - Switch**

Note: You will need to download Switch Firmware update 13.0.0 to enable Bluetooth Audio connectivity.

**Step 1:** Turn on the Switch Console, navigate to [System Settings] select [Bluetooth Audio] then select [Add Device].

| Themes                       |                                                                                                    |
|------------------------------|----------------------------------------------------------------------------------------------------|
| Notifications                | Add Device                                                                                                    |
|                              | Devices must be reconnected in order to use Bluetooth audio.                                                                                                    |
| Sleep Mode                   | <ul> <li>Up to two wireless controllers can be connected while using Bluetooth<br/>audio.</li> </ul>                                                                                                    |
| Controllers and Sensors      | <ul> <li>Bluetooth audio will be disconnected while using local communication.</li> <li>Bluetooth microphones cannot be used.</li> <li>You may experience latency depending on the Bluetooth device you are using.</li> </ul> |
| Bluetooth <sup>®</sup> Audio |                                                                                                    |
| TV Output                    |                                                                                                    |
| System                       |                                                                                                    |
|                              |                                                                                                    |

**Step 2:** Turn on the X Rocker control panel, ensuring the wireless switch is set to the Bluetooth mode.

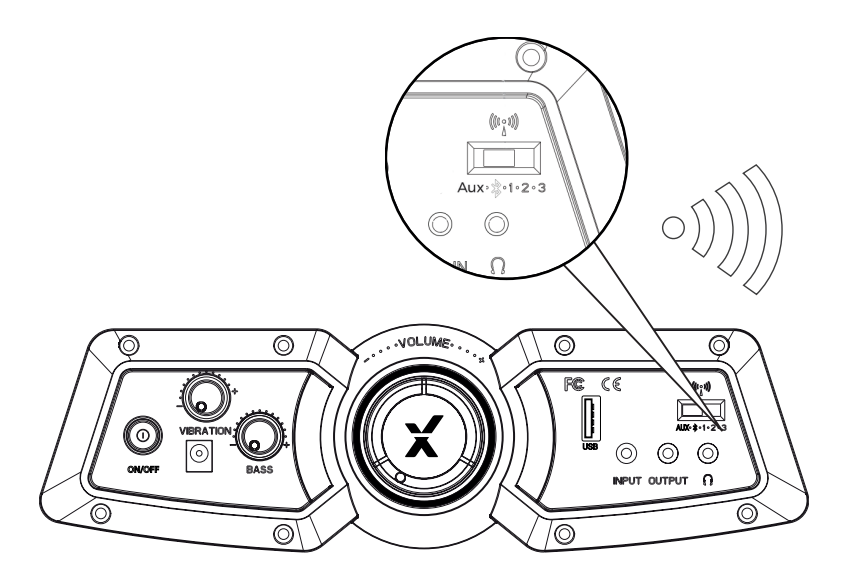

**Step 3:** On the Switch Console, select [Pair Device] and then wait for **XROCKER** to appear, once it does, accept this option.

**Step 4:** After a short moment, the X Rocker chair will be paired with the Switch console and will be ready to use. Please ensure you increase the Switch volume to 100% to get the best audio experience.

If you do not see **XROCKER** appear in the Bluetooth pairing stage, please unpair any previously synced devices, turn off the chair and then press and hold the power button for 10 seconds before attempting to pair again.